Blackboard & Assessment Laura Callis and Christine Sacco September 27, 2018

How to see various reports from your rubrics and tests:

## How to See a Rubric Report (overall class performance):

Go to the Assignment. Then,

- 1. Course Tools/Rubrics
- 2. Click on down arrow next to Rubric and select "View Associated Content"
- 3. Click on down arrow next to Rubric and select "Rubric Evaluation Report"
- 4. Choose From and To Dates
- 5. Click Submit
- 6. Click on Download Report

## How to Get an Item Analysis Report from a Test (overall class performance on individual questions and metrics on question quality):

- 1. Course Tools/Tests, Surveys, and Pools
- 2. Tests
- 3. Choose the test.
- 4. Click on the down arrow next to the Test and choose "Item Analysis"
- 5. Choose the Test and click Run
- 6. Click on the Report to Open it

*Remember, questions with negative discrimination need to be removed or revised. Discriminations above 0.3 are good.* 

For an easy-to-understand description of discrimination, click here: <u>http://sites.psu.edu/itemanalysis/discrimination/</u>

## **Question Analysis:**

- 1. After you run the Item Analysis
- 2. Click on the Question you would like to analyze
- 3. This will tell you how many students chose each answer choice, when can help you identify common misconceptions.